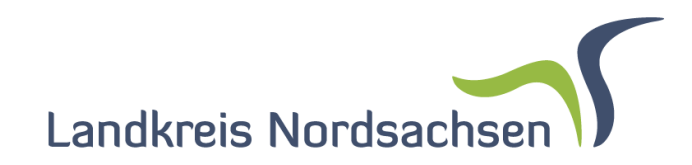

# cardo.Button Ein Erfahrungsbericht aus der Praxis

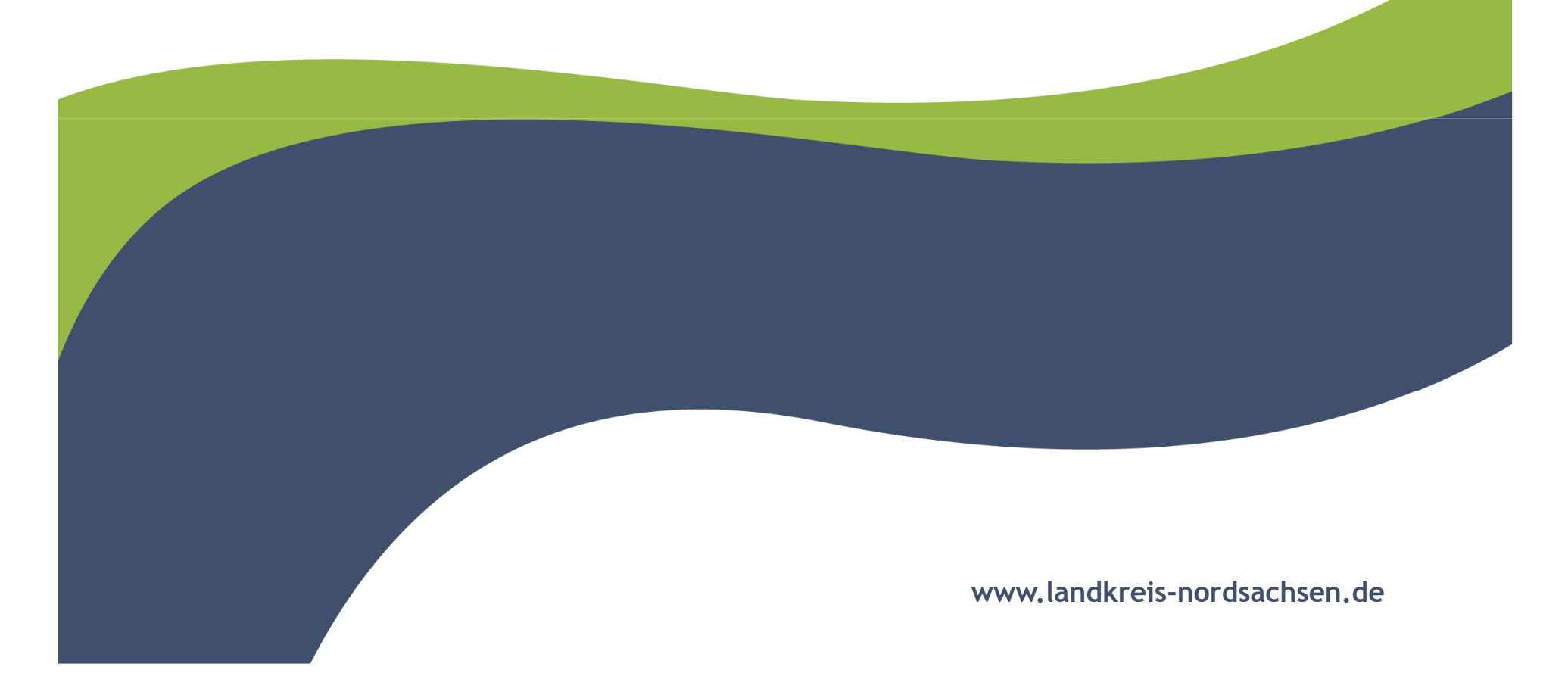

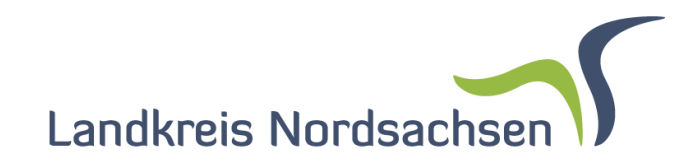

### Inhalt meines Vortrages

- Was kann Cardo.Button?
- Wie kam Cardo.Button nach Nordsachsen?
- praktische Beispiele
- technische Entwicklungs-Umgebung und Hilfe
- Fazit

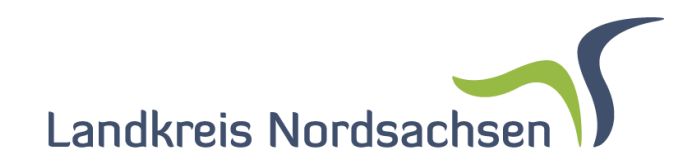

### Was ist Cardo.Button?

- Modul zur automatisierten Erstellung von Reports,
- Ein Klick analysiert verschiedenste Datenquellen (z.B. Datenbanken oder Cardo Ebenen)
- Aufruf über ein Objekt oder über den WebService,
- Ergebnis ist eine xml Datei,
- Weiterverarbeitung zu einer Html oder Pdf Datei
- Einbindung von weiteren Elementen

(z.B. Karten, Pdf Dateien, Fotos o.ä.)

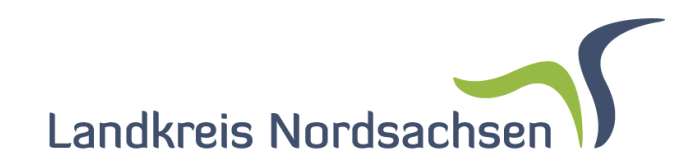

### Wie funktioniert Cardo.Button?

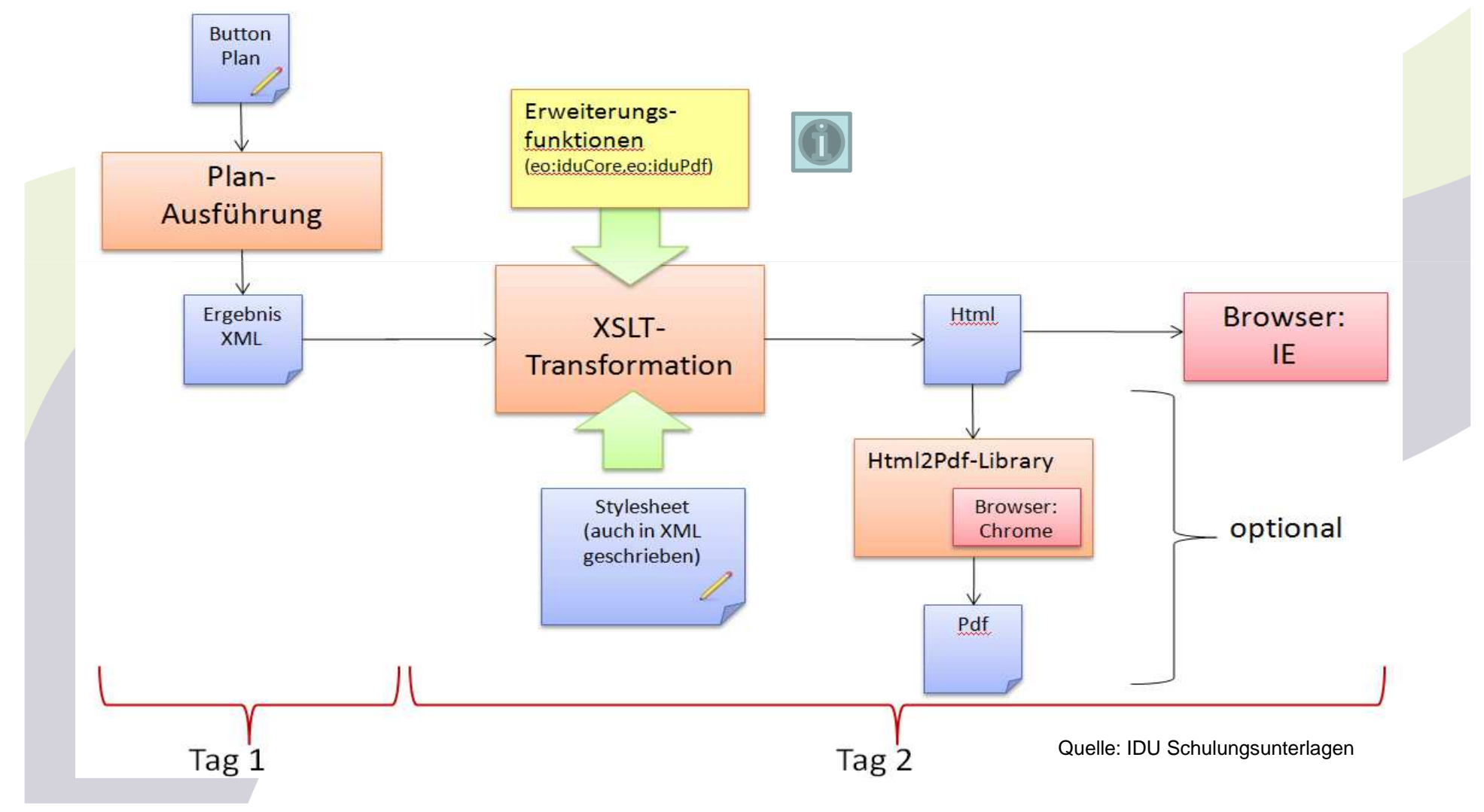

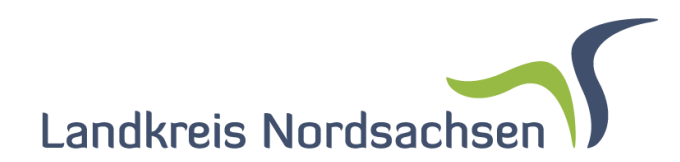

## Wie kam Cardo.Button nach Nordsachsen?

- im Jahr 2013 Anfrage Gutachterausschuss
- mit Druckvorlagen-Designer nicht realisierbar
- Ende 2013 Modul Cardo.Button gekauft
- zwei Tage Lehrgang in Eilenburg
- mittlerweile 10 aktive Buttonpläne
- drei weitere geplant

Jetzt zu den praktische Beispielen:

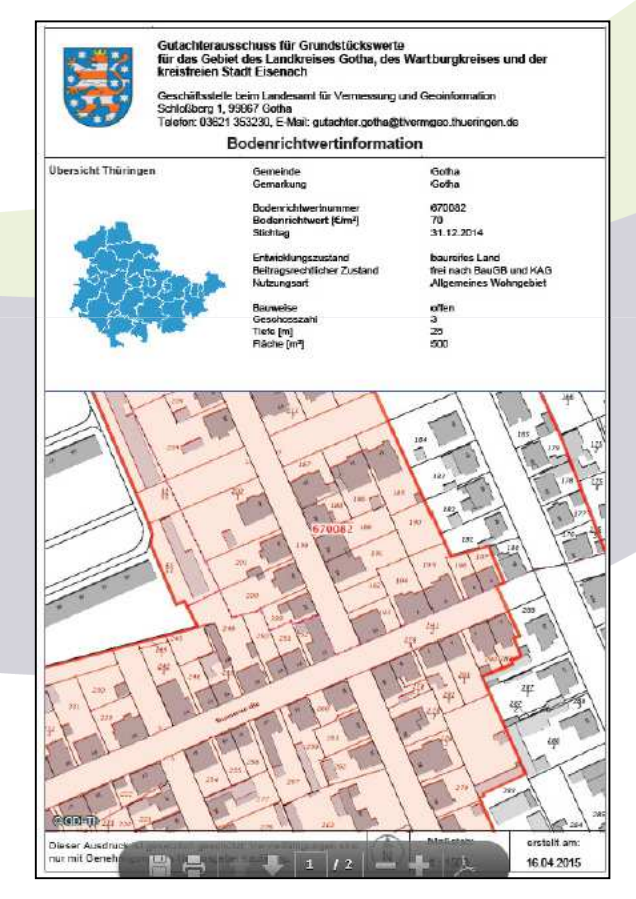

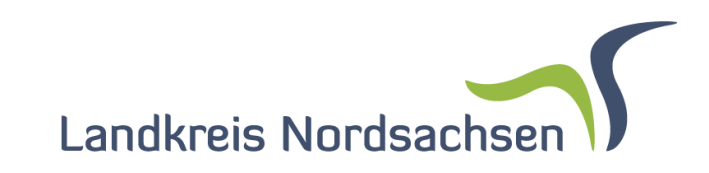

Beispiel Auszug Bodenrichtwertkarte

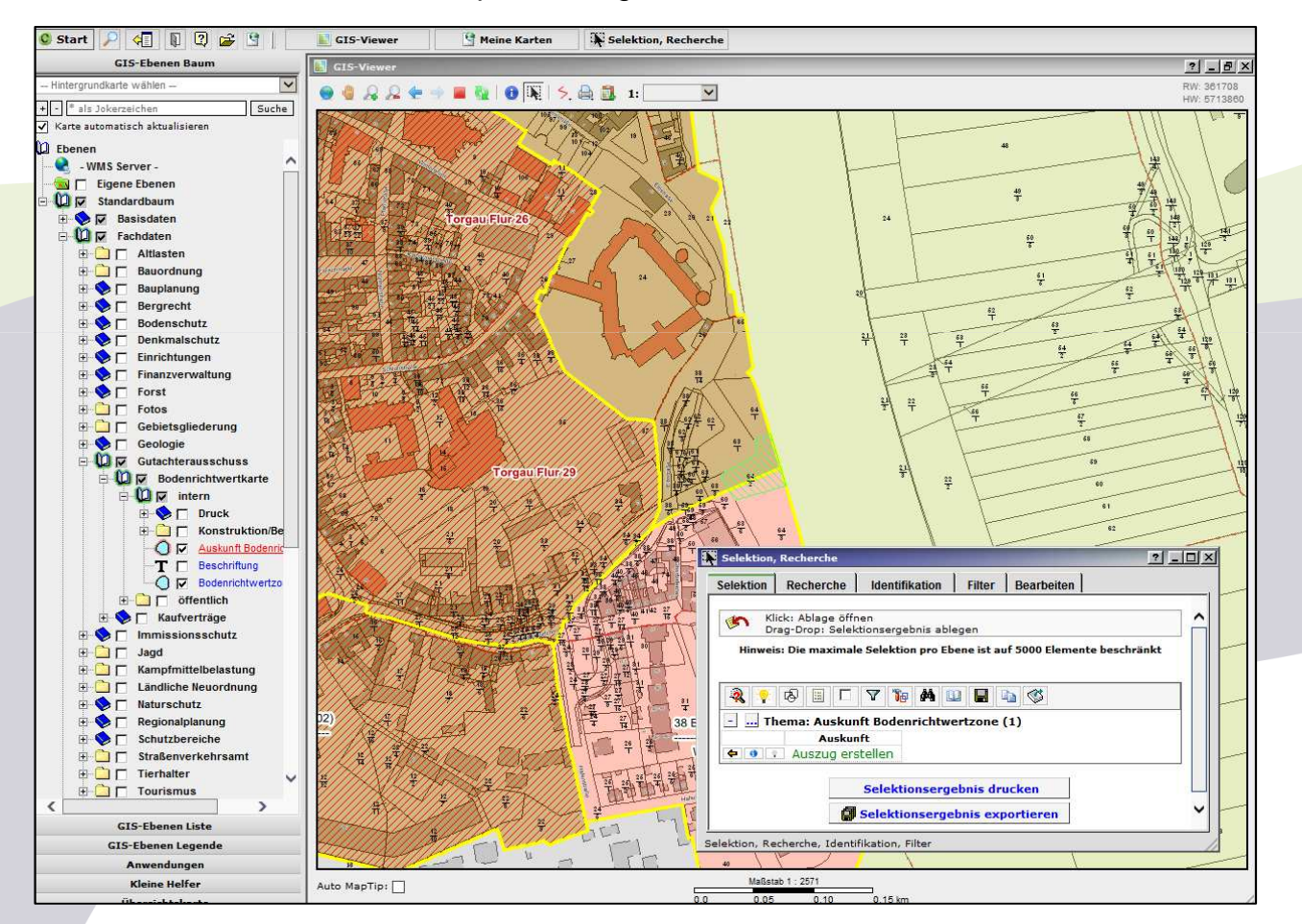

LINK("^(.\*)\$","http://Cardo/net3/button/run.aspx?plan=info\_bodenrichtwert&ARG\_ALK\_NR=\$1&Format=PDF")

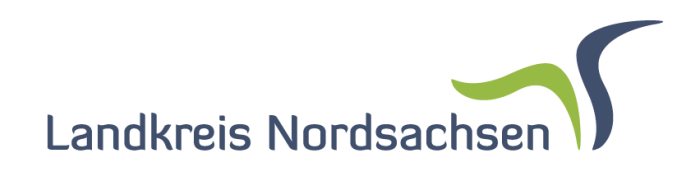

Beispiel Auszug Bodenrichtwertkarte

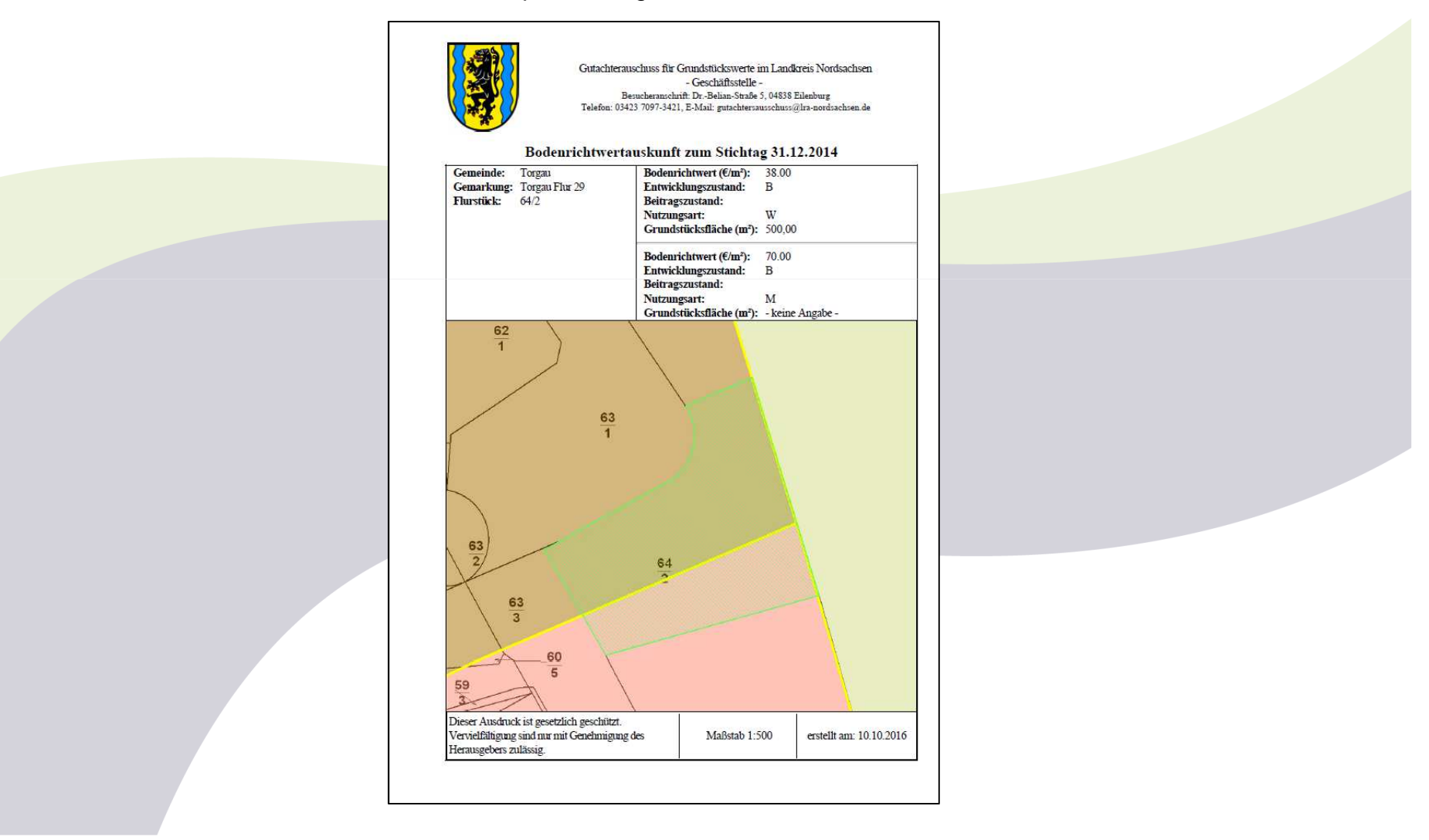

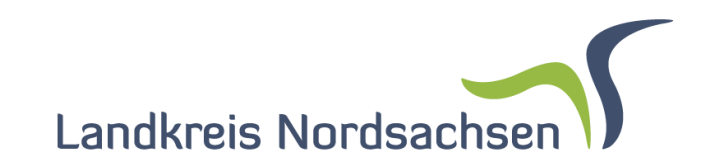

Steckbrief Beschilderung Landschaftsschutzgebiet Dahlener Heide (340 Schilder)

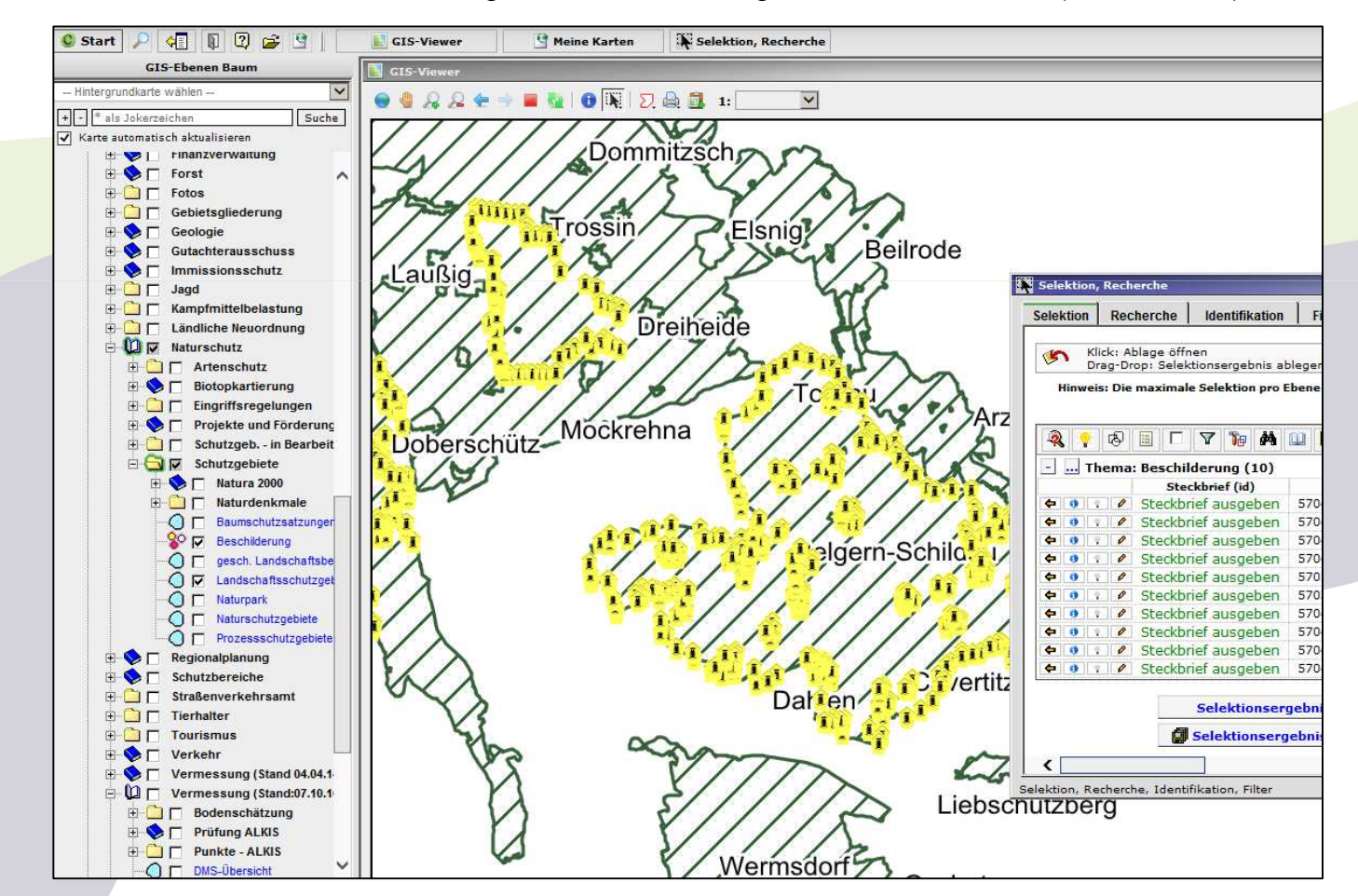

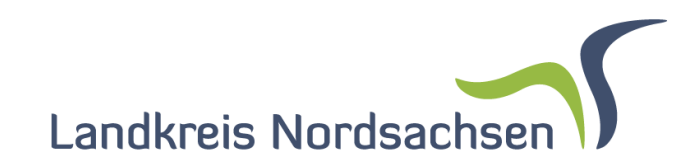

Steckbrief Beschilderung Landschaftsschutzgebiet Dahlener Heide (340 Schilder)

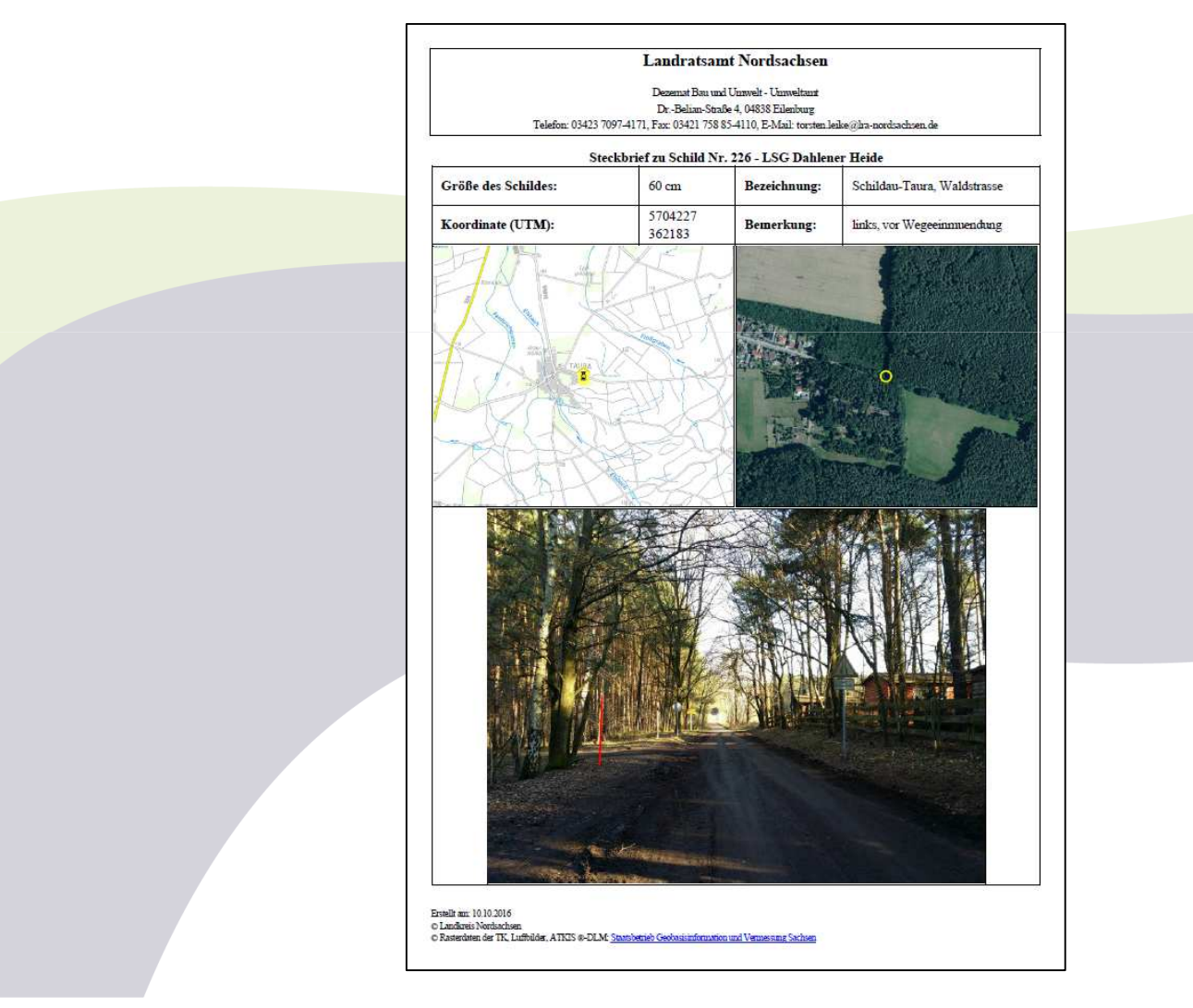

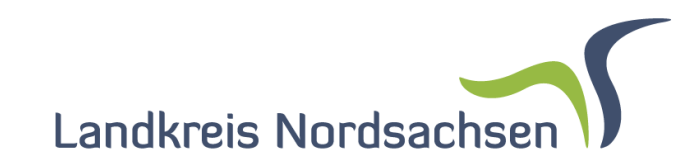

Abfrage der Ergebnisse der Bodenschätzung als Bearbeitungshilfe

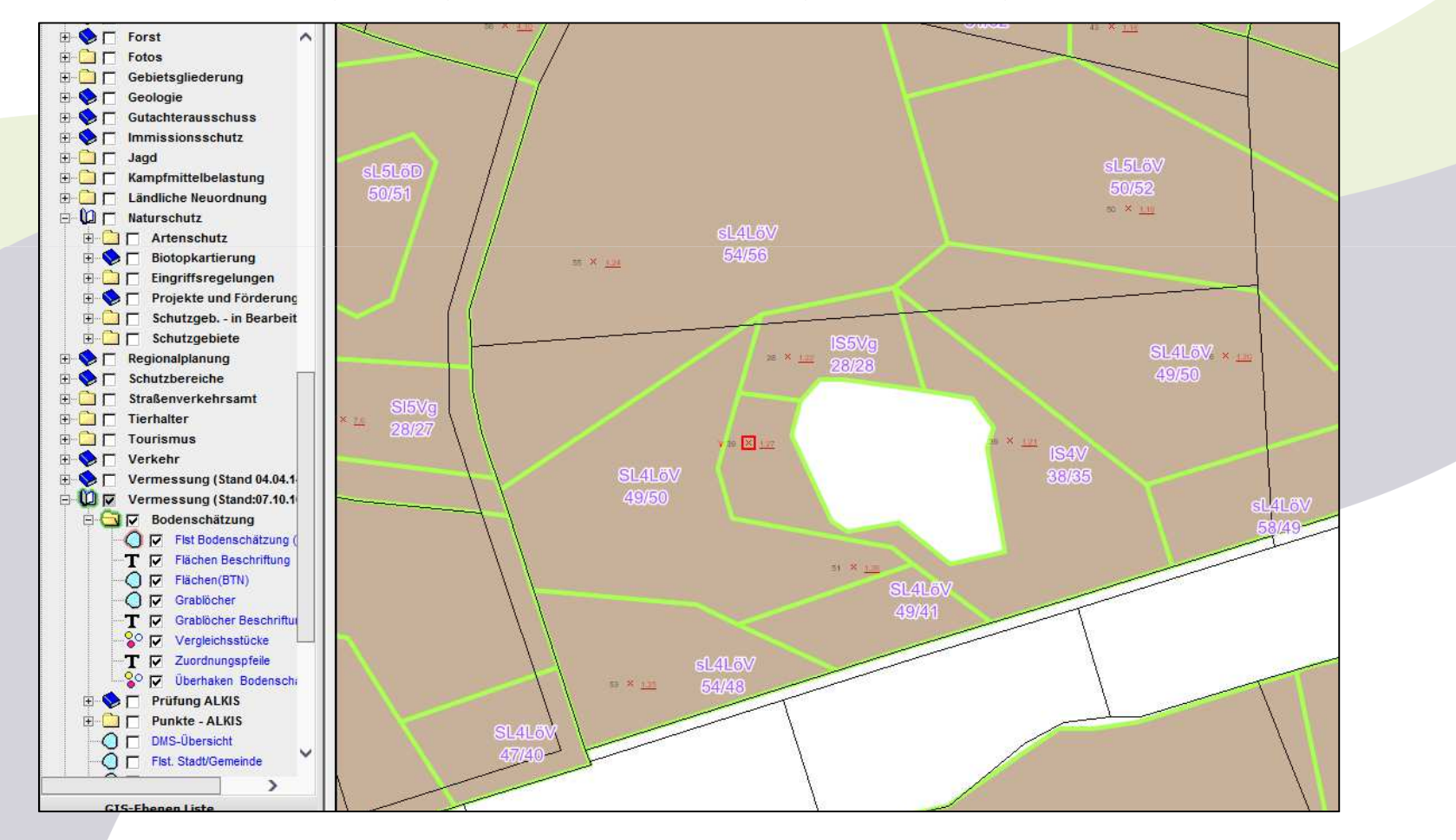

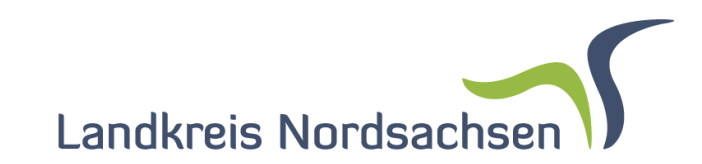

Abfrage der Ergebnisse der Bodenschätzung als Bearbeitungshilfe

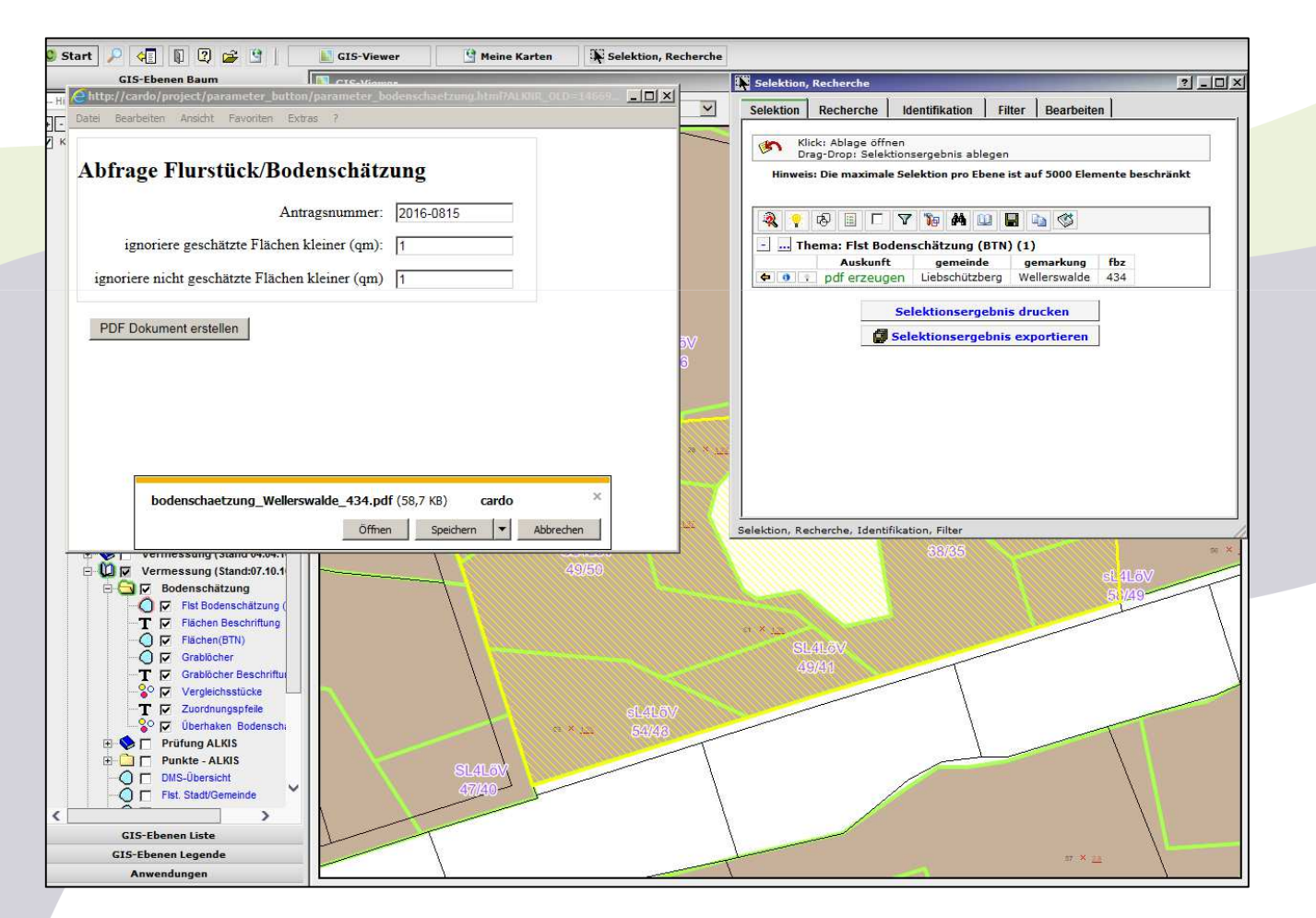

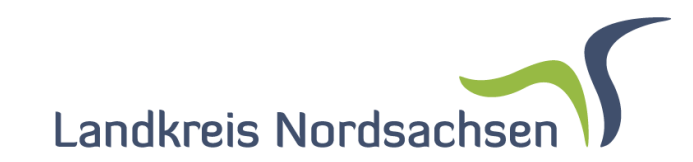

Abfrage der Ergebnisse der Bodenschätzung als Bearbeitungshilfe

Landratsamt des Landkreises Nordsachsen

| Datum: | 04.11.2016 |
|--------|------------|
|        |            |

Antragsnummer: 0815

Vermessungsamt

#### Ergebnisse der Bodenschätzung (kein amtliches Dokument!!!)

| Gem                      | einde: Liebschützb    | erg                      | Gem                    | arkung: Wellerswalde ( 1           | 46691 )                        | Flurs                     | tück: <b>434</b>                     |
|--------------------------|-----------------------|--------------------------|------------------------|------------------------------------|--------------------------------|---------------------------|--------------------------------------|
| Flurs                    | stücksfläche: 47385   | m²                       | geschätzte Flursti     | ücksfläche: <b>42166 m² (</b> nich | t geschätzt 5219 m²)           | Ertragsme                 | sszahl: <b>19145</b>                 |
| Abschnittsfläche<br>(m²) | Ackerland<br>Grünland | Bodenart<br>Boden        | Zustandsstufe<br>Klima | Entstehung<br>Wasser               | Bodenzahl<br>Grünlandgrundzahl | Ackerzahl<br>Grünlandzahl | Ertragsmesszahl<br>für den Abschnitt |
| 16                       | Ackerland (A)         | Sandiger Lehm (sL)       | Zustandsstufe (5)      |                                    | 50                             | 52                        | 9                                    |
| 1823                     | Ackerland (A)         | Sandiger Lehm (sL)       | Zustandsstufe (4)      |                                    | 58                             | 49                        | 893                                  |
| 2185                     | Ackerland (A)         | Lehmiger Sand (IS)       | Zustandsstufe (5)      |                                    | 28                             | 28                        | 612                                  |
| 2508                     | Ackerland (A)         | Stark lehmiger Sand (SL) | Zustandsstufe (4)      |                                    | 49                             | 41                        | 1028                                 |
| 3932                     | Ackerland (A)         | Sandiger Lehm (sL)       | Zustandsstufe (4)      |                                    | 54                             | 56                        | 2202                                 |
| 4976                     | Ackerland (A)         | Sandiger Lehm (sL)       | Zustandsstufe (4)      |                                    | 54                             | 48                        | 2388                                 |
| 7819                     | Ackerland (A)         | Stark lehmiger Sand (SL) | Zustandsstufe (4)      |                                    | 49                             | 50                        | 3910                                 |
| 9006                     | Ackerland (A)         | Lehmiger Sand (IS)       | Zustandsstufe (4)      |                                    | 38                             | 35                        | 3152                                 |
| 9902                     | Ackerland (A)         | Stark lehmiger Sand (SL) | Zustandsstufe (4)      |                                    | 49                             | 50                        | 4951                                 |

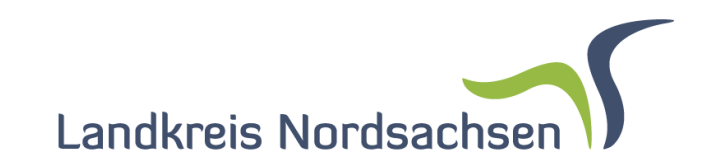

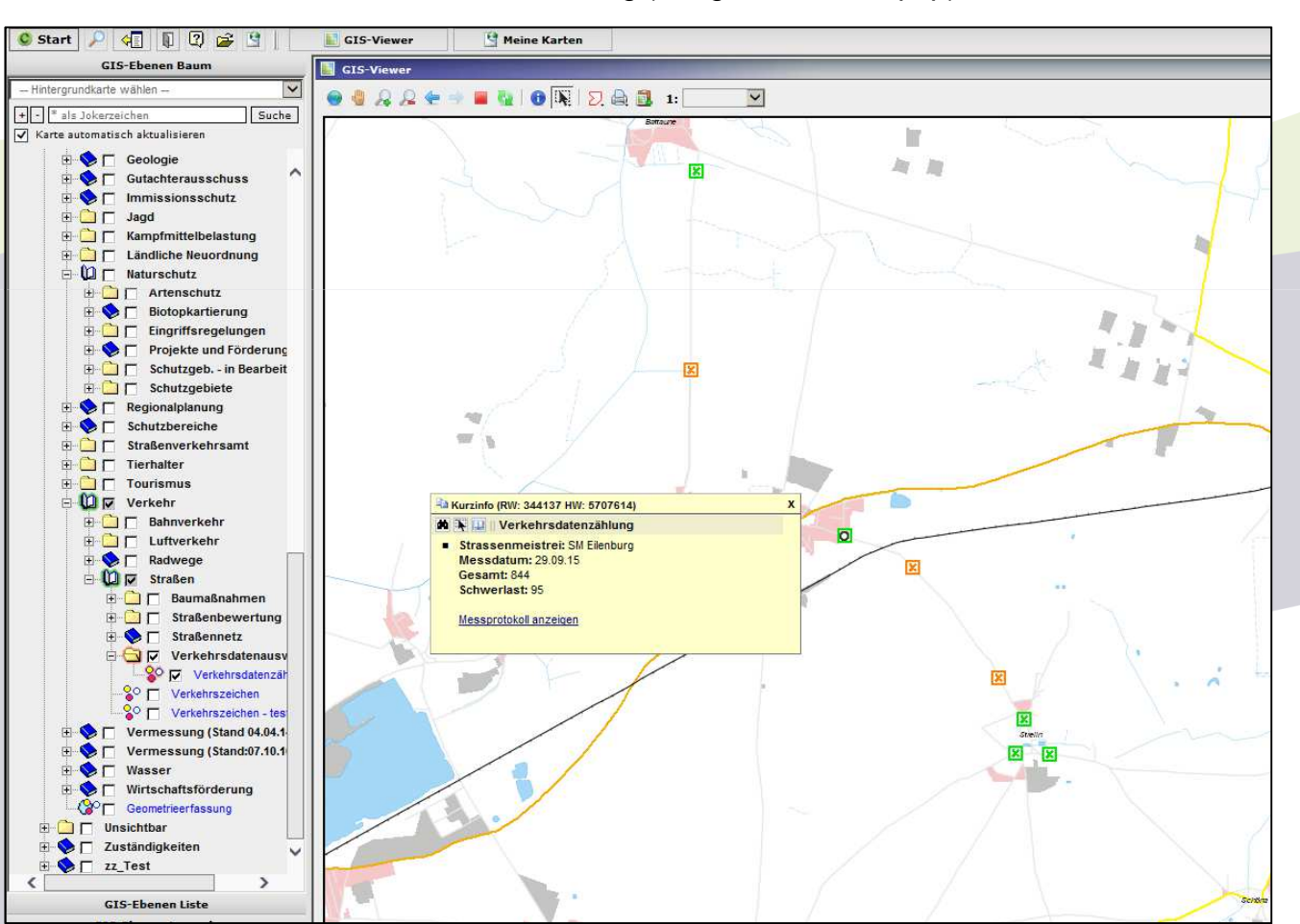

Verkehrsdatenzählung (Ausgabe über Maptip)

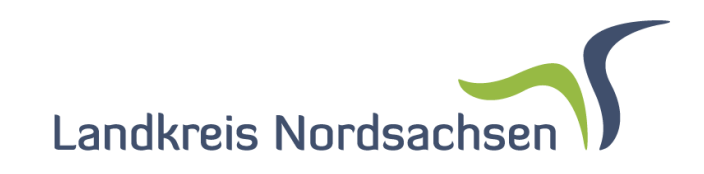

(Screenshot aus der Live Präsentation an einem Telearbeitsplatz des LK Nordsdachsen) Verkehrsdatenzählung (Ausgabe über Maptip)

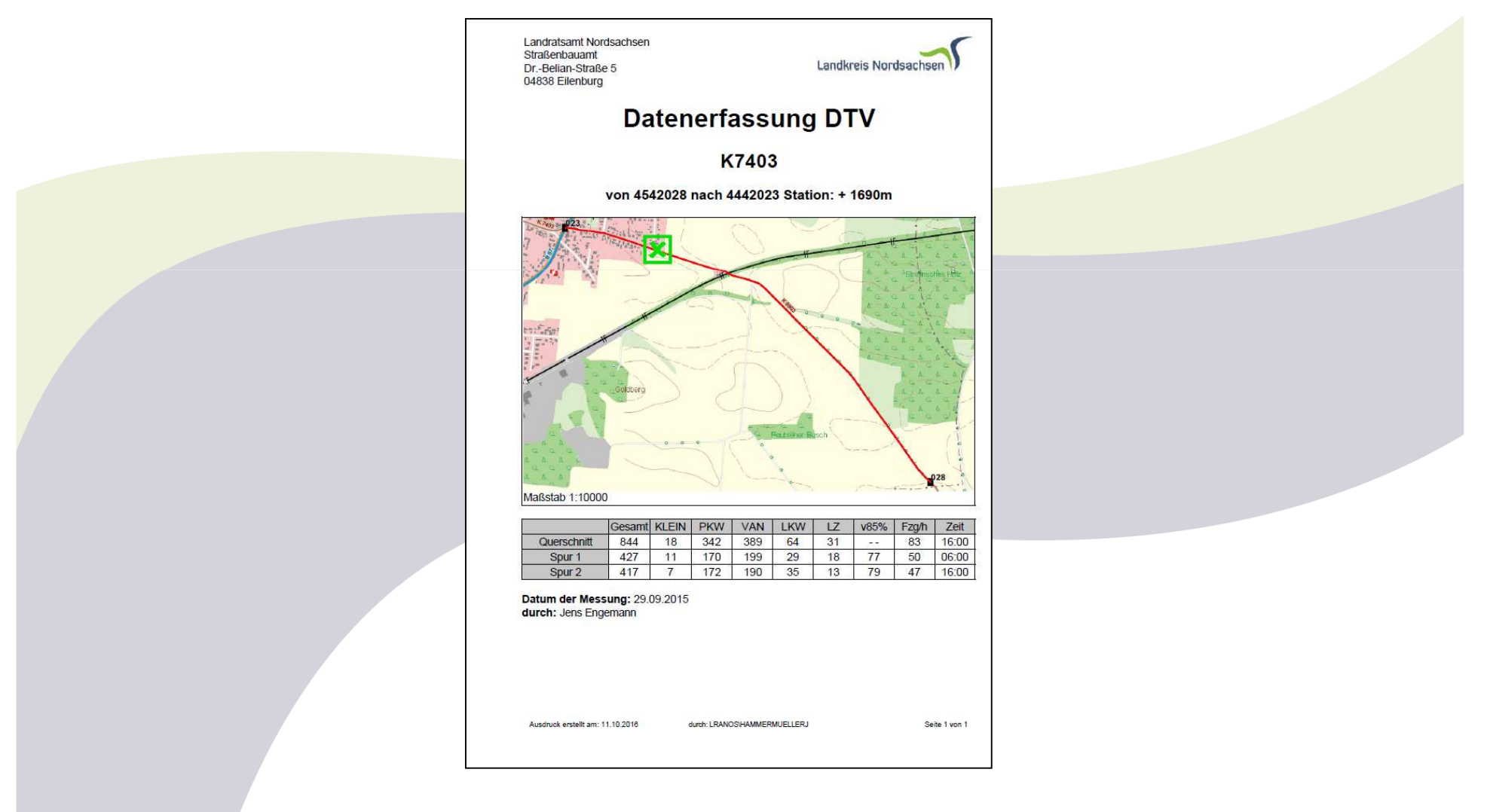

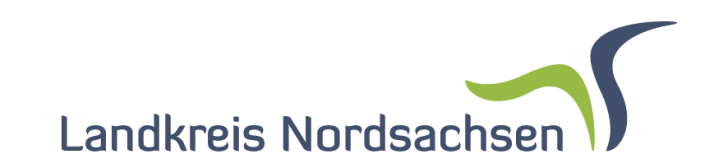

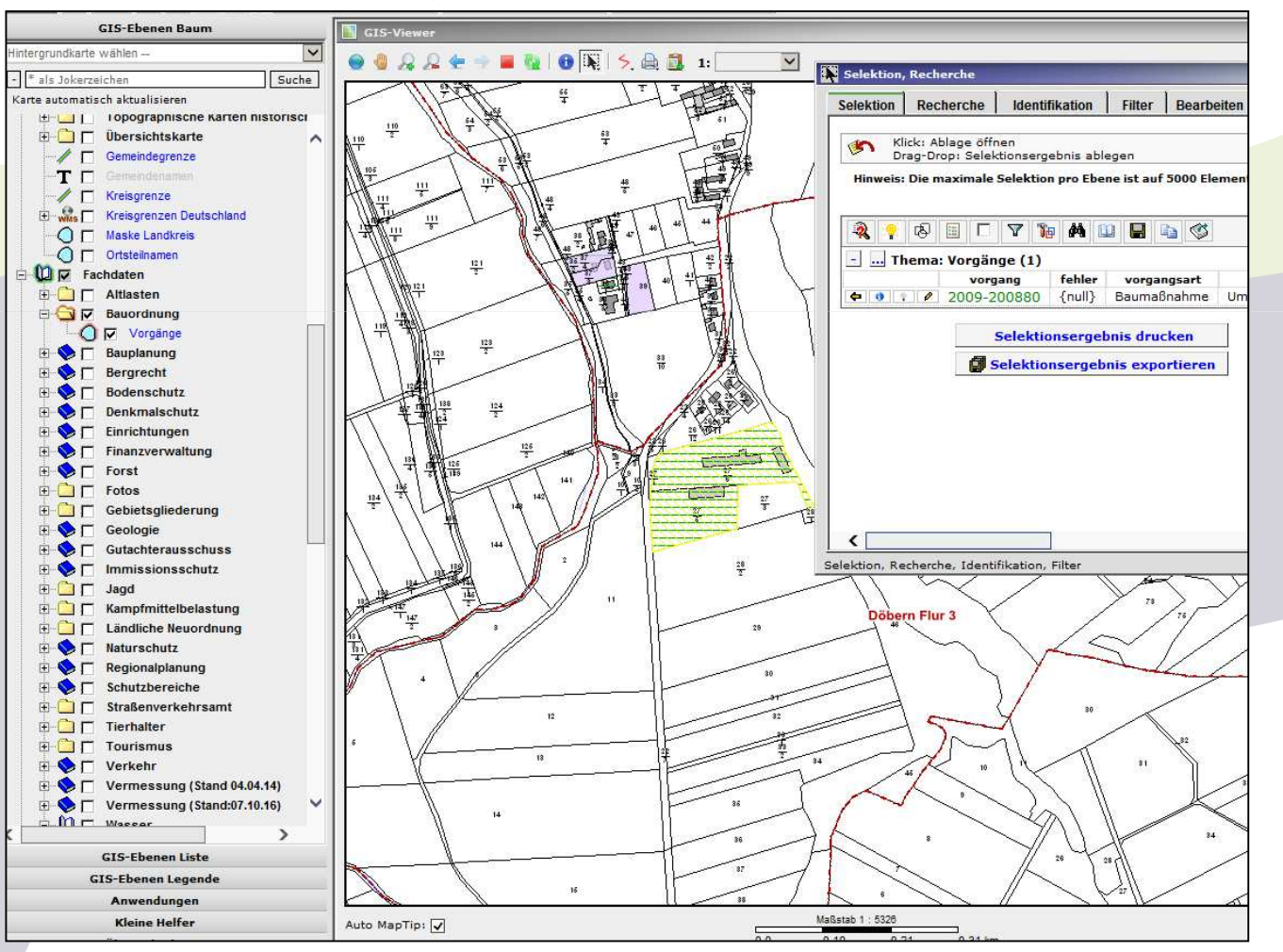

Anlage zum bearbeiten eines Bauantrages

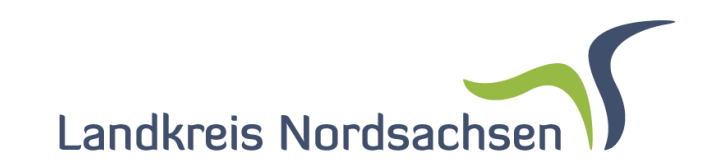

#### (Screenshot aus der Live Präsentation an einem Telearbeitsplatz des LK Nordsdachsen) Anlage zum bearbeiten eines Bauantrages

|                                                                                                    | e zum Bearbeitungsbogen                                                                                                    |                                                                                                    | Altlasten                            |                                             |          |
|----------------------------------------------------------------------------------------------------|----------------------------------------------------------------------------------------------------|----------------------------------------------------------------------------------------------------|--------------------------------------|---------------------------------------------|----------|
| ktenzeichen: 2009-200880                                                                                                    | erstellt am: 11.10.2016                                                                                                    | Seite 1 von 2                                                                                                    | Verdachtsflächen (Punktobjekte!)     | [L40] V                                     |          |
|                                                                                                    |                                                                                                    |                                                                                                    | Forst                                |                                             |          |
|                                                                                                    |                                                                                                    | A hours                                                                                                    | Wald (40m Puffer)                    | [1.149] [] Walderfassung(Zugang 40m Puffer) | [L620]   |
| a la al                                                                                                    |                                                                                                    |                                                                                                    |                                      |                                             |          |
| 23/24                                                                                                    |                                                                                                    | A PANE                                                                                                    | Kampfinittel                         | El                                          | 1        |
|                                                                                                    |                                                                                                    |                                                                                                    | Kampinnieroelasiungen                |                                             |          |
| 22                                                                                                    |                                                                                                    | 2 3 m                                                                                                    | Straßen                              |                                             |          |
| 4                                                                                                    |                                                                                                    |                                                                                                    | Kreisstrassen (20m Puffer)           | [1.1513] 🔽 Staatsstrassen (40m Puffer)      | [1.2329] |
|                                                                                                    |                                                                                                    |                                                                                                    | Bundesstrassen (40m Puffer)          | [1.2327] 🗖 Autobahnen (40m Puffer)          | [1.2328] |
| 22                                                                                                    |                                                                                                    |                                                                                                    | ländliche Neuordnung                 |                                             |          |
| 3                                                                                                    |                                                                                                    | H and                                                                                                    | Verfahren (aktuell)                  | (a) Verfahren (geplant)                     | [db]     |
|                                                                                                    |                                                                                                    |                                                                                                    |                                      |                                             | - I.     |
|                                                                                                    |                                                                                                    | The state of the state of the s                                                                                                    | Sonstiges                            |                                             | r        |
|                                                                                                    | Contraction of the Production                                                                                                    | and the second second second second second second second second second second second second second second second                                                                                                    | Friedhöfe (35m Puffer Nutzung aus AL | KIS) (de)                                   |          |
| Maßstab 1:2500                                                                                                    |                                                                                                    |                                                                                                    |                                      |                                             |          |
|                                                                                                    | betroffene Flurstücke                                                                                                    |                                                                                                    |                                      |                                             |          |
| Gemarkung Flur                                                                                                    | rstück Buchungsblatt laufende Nr. Buchu                                                                                                    | ingsart                                                                                                    |                                      |                                             |          |
| Döbern Flur 3 (147779) 2                                                                                                    | 27/6 18 29 Grund                                                                                                    | dstück                                                                                                    |                                      |                                             |          |
| Döbern Flur 3 (147779) 2                                                                                                    | 27/5 21 10 Grund                                                                                                    | dstück                                                                                                    |                                      |                                             |          |
| łau                                                                                                    |                                                                                                    |                                                                                                    |                                      |                                             |          |
| Sau<br>Bebanungsplan (genehmigt)<br>Städtebauliche Satzungen                                                                                                    | ssi ⊢<br>ssi ⊢                                                                                                    | (1.50) <b>Г</b>                                                                                                    |                                      |                                             |          |
| Sau<br>Bebaungsplan (genehmigt)<br>Städtebauliche Satzungen<br>Jankun alschutz                                                                                                    | 1.84<br>5.81<br>Bebauungsplan (Entwurf)                                                                                                    | (1.5a) <b>Г</b>                                                                                                    |                                      |                                             |          |
| Bau<br>Bebauungsplan (genehmigt)<br>Städtebauliche Satzungen<br>Denkmalschutz<br>Denkmalschutz (Archäologie)                                                                                                    | Bebauungsplan (Entwurf)   Bau   Baudenkmale (Flächen)                                                                                                    | [159] <b>Г</b>                                                                                                    |                                      |                                             |          |
| Bau<br>Bebaungsplan (genehmigt)<br>Städtebauliche Satzungen<br>Penkmalschutz<br>Denkmalschutz (Archäologie)<br>Baudenkmale Linien (10m Puffler)                                                                                                    | [:si] F   Bebauungsplan (Entwurf)   [:si]   [:si]   [:si]   [:si]   [:si]   [:si]   [:si]   [:si]   [:si]   [:si]   [:si]   [:si]   [:si]                                                                                                    | (1.79) <b>Г</b>                                                                                                    |                                      |                                             |          |
| Sau<br>Bebauangsplan (genehmigt)<br>Städtebauliche Satzungen<br>Denkmalschutz<br>Denkmalschutz (Archäologie)<br>Baudenmale Linien (10m Puffer)                                                                                                    | Betanangsplan (Entwurf)   Betanangsplan (Entwurf)   B                                                                                                    | (1.70) [<br>(wb) [<br>(wb) [                                                                                                    |                                      |                                             |          |
| Sau<br>Bebauangsplan (genehmigt)<br>Städtebauliche Satzungen<br>Denkmalschutz<br>Denkmalschutz (Archäologie)<br>Baudenkmale Linien (10m Puffer)<br>Jughafen<br>Linierenber Mehrenbergebiet Offsecfer)                                                                                                    | [5.8] F   [5.8] F   [6] F   Baudenkmale (Flächen)   [64] F   Baudenkmale Punkte (10m Puffer)                                                                                                    | (179) [<br>(16) [<br>(16) [<br>(16) [                                                                                                    |                                      |                                             |          |
| Sau<br>Bebauungsplan (genehmigt)<br>Städtebauliche Satzungen<br>Denkmalschutz<br>Denkmalschutz (Archäologie)<br>Baudenkmale Linien (10m Puffer)<br>Flughafen<br>Lämschutz - Nachtschutzgebiet (Planfest)                                                                                                    | [5:4] F   [5:4] F   [6:4] F   [6:4] F   [6:4] F   [6:4] F   [6:4] F   [6:4] F   [6:4] F   [6:4] F   [6:4] F   [6:4] F   [6:4] F   [6:4] F   [6:4] F   [6:4] F   [6:4] F   [6:4] F   [6:4] F   [6:4] F   [6:4] F   [6:4] F   [6:4] F                                                                                                    | (179) [<br>(wb) [<br>(wb) [<br>(wb) [<br>(wb) [                                                                                                    |                                      |                                             |          |
| Bau<br>Bebaangsplan (genehnigt)<br>Städtebauliche Satzungen<br>Denkmalschutz (Archäologie)<br>Baudenkmale Linien (10m Puffer)<br>Flughafen<br>Lämschutz - Nachtschutzgebiet (Planfest)<br>Lämschutz - Tagschutzzone (Flul ämrG)<br>Anlaenschutzbrerich § 18 als LuffVG                                                                                                    | Bebauungsplan (Entwurf)   Baudenkmale (Flächen)   Baudenkmale (Flächen)   Baudenkmale Punkte (10m Puffer)   Baudenkmale Punkte (10m Puffer)   Baudenkmale Bunkte (10m Puffer)   Baudenkmale Bunkte (10m Puffer)                                                                                                    | (1.59) <b>Г</b><br>(wb) <b>Г</b><br>(wb) <b>Г</b><br>(1.500) <b>Г</b>                                                                                                    |                                      |                                             |          |
| Sau<br>Bebaungsplan (genehmigt)<br>Städtebauliche Satzungen<br>Denkmalschutz<br>Denkmalschutz (Archäologie)<br>Baudenkmale Linien (10m Puffler)<br>Flughafen<br>Lämschutz - Nachtschutzgebiet (Planfest)<br>Lämschutz - Tagschutzzone (FluLämsG)<br>Anlagenschutzbereich § 18a LuftVG                                                                                                    | Image: series of the series of the series | (1.79) <b>Г</b><br>(46) <b>Г</b><br>(46) <b>Г</b><br>(1.1297) <b>Г</b><br>(1.200) <b>Г</b><br>(1.2161) <b>Г</b>                                                                                                    |                                      |                                             |          |
| Bau<br>Bebauangsplan (genehmigt)<br>Städtebauliche Satzungen<br>Denkmalschutz<br>Denkmalschutz (Archäologie)<br>Baudenkmale Linien (10m Puffer)<br>Ibghafen<br>Lämschutz - Nachtschutzgebiet (Planfest)<br>Lämschutz - Tagschutzzone (FluLämnG)<br>Anlagenschutzbereich § 18a LuftVG<br>Vaturschutz                                                                                                    | Bebauungsplan (Entwurf)   Bebauungsplan (Entwurf)   Baudenkmale (Flächen)   Baudenkmale Punkte (10m Puffer)   Baudenkmale Punkte (10m Puffer)   Bauschutzbereich § 17 LuftVG   Bauschutzbereich (Flughafen)                                                                                                    | (1.79) [<br>(1.09) [<br>(1.09) [<br>(1.299] [<br>(1.299] [<br>(1.299] [<br>(1.299] [<br>(1.299] [                                                                                                    |                                      |                                             |          |
| Bau<br>Bebaungsplan (genehmigt)<br>Städtebauliche Satzungen<br>Denkmalschutz (Archäologie)<br>Baudenmale Linien (10m Puffer)<br>Iughafen<br>Lämschutz - Nachtschutzgebiet (Planfest)<br>Lämschutz - Tagschutzzone (FluLämtG)<br>Anlagenschutzbereich § 18a LuftVG<br>Vaturschutz<br>Schutzgebiete                                                                                                    | 8.81 Г   9.81 Г   8.94 Γ   8.94 Γ   8.94 Γ   8.94 Γ   8.94 Γ   8.94 Γ   8.94 Γ   8.94 Γ   9.94 Γ   8.94 Γ   9.94 Γ   19.97 Γ   8.94 Γ   9.94 Γ   9.94 Γ   9.94 Γ   9.94 Γ   9.94 Γ   9.94 Γ   9.94 Γ   9.94 Γ   9.94 Γ   9.95 Γ   9.94 Γ   9.94 Γ   9.94 Γ   9.94 Γ   9.94 Γ   9.95 Γ   9.95 Γ   9.95 Γ   9.95 Γ   9.95 Γ   9.95 Γ   9.95 Γ   9.95 Γ   9.95 Γ   9.95 Γ   9.95 Γ   9.95 Γ   9.95                                                                                                    | (1.79) [<br>(w6) [<br>(w6) [<br>(1.29) [<br>(1.290) [<br>(1.290) [<br>(1.2 |                                      |                                             |          |
| Bau<br>Bebaungsplan (genehmigt)<br>Städtebauliche Satzungen<br>Denkmalschutz (Archäologie)<br>Baudenkmale Linien (10m Puffer)<br>Flughafen<br>Lämschutz - Nachtschutzgebiet (Planfest)<br>Lämschutz - Tagschutzzone (FluLämiG)<br>Anlagenschutzbereich § 18a LuftVG<br>Vaurschutz<br>Schutzgebiete<br>FFH Gebiet<br>Voralechutzenbiet                                                                                                    | 1.84 F   Bebauungsplan (Entvurf)   1.81   Baudenkmale (Flächen)   1.84   Baudenkmale Punkte (10m Puffer)   1.84   Bauschutzbereich § 17 LuftVG   Bauschutzbereich (Flughnfen)   1.84   Bauschutzbereich (Flughnfen)   1.84   Biotope (gesetzlich geschützt)                                                                                                    | (1.29) <b>Г</b><br>(1.29) <b>Г</b><br>(1.20) <b>Г</b><br>(1.200) <b>Г</b><br>(1.210) <b>Г</b><br>(1.210) <b>Г</b>                                                                                                    |                                      |                                             |          |
| Bau<br>Bebaungsplan (genehmigt)<br>Städtebauliche Satzungen<br>Denkmalschutz<br>Denkmalschutz (Archäologie)<br>Baudenkmale Linien (10m Puffler)<br>Baudenkmale Linien (10m Puffler)<br>Itämschutz - Nachtschutzgebiet (Planfest)<br>Lämschutz - Tagschutzzone (FluLämsG)<br>Anlagenschutzbereich § 18a LuftVG<br>Vaturschutz<br>Schutzgebiet<br>FFH Gebiet<br>Vogelschutzgebiet                                                                                               | Image: series of the second series of the second second series of the second second | (1.79) <b>Г</b><br>(46) <b>Г</b><br>(1.1297) <b>Г</b><br>(1.200) <b>Г</b><br>(1.2143) <b>Г</b><br>(1.2143) <b>Г</b>                                                                                                    |                                      |                                             |          |
| Bau<br>Bebauangsplan (genehmigt)<br>Städtebauliche Satzungen<br>Denkmalschutz<br>Denkmalschutz (Archäologie)<br>Baudenkmale Linien (10m Puffer)<br>Slughafen<br>Lämschutz - Nachtschutzgebiet (Planfest)<br>Lämschutz - Tagschutzzone (FhuLärmG)<br>Anlagenschutzbereich § 18a LuftVG<br>Vaturschutz<br>Schutzgebiete<br>FHE Gebiet<br>Vogelschutzgebiet<br>Vasser                                                                                                    | Image: series of the series of the series | (1.79)<br>(1.79)<br>(1.299)<br>(1.29)<br>(1.299)<br>(1.299)                                                                                                    |                                      |                                             |          |
| Bau<br>Bebauangsplan (genehmigt)<br>Städtebauliche Satzungen<br>Denkmalschutz (Archäologie)<br>Baudenmale Linien (10m Puffer)<br>Flughafen<br>Lämschutz - Nachtschutzgebiet (Planfest)<br>Lämschutz - Tagschutzzone (Flul ämrG)<br>Anlagenschutzbereich § 18a LuftVG<br>Vaturschutz<br>Schutzgebiete<br>FFH Gebiet<br>Vogelschutzgebiet<br>Vasser<br>Trinkwasserschutzgebiete                                                                                                 | Betauungsplan (Entwurf)   Betauungsplan (Entwurf)   Baudenkmale (Flächen)   Baudenkmale (Flächen)   Baudenkmale Punkte (10m Puffer)   Bauschutzbereich § 17 LuftVG   Bauschutzbereich (Flughafen)   Biotope (gesetzlich geschützt)   Bauschutzbereich (Flughafen)                                                                                                    | (1.79) [<br>(w6) [<br>(w6) [<br>(w6) [<br>(1.299] [<br>(1.299] [<br>(1.299 |                                      |                                             |          |
| Bau<br>Bebaangsplan (genehnigt)<br>Städtebauliche Satzungen<br>Denkmalschutz (Archäologie)<br>Baudenkmale Linien (10m Puffer)<br>Flughafen<br>Lämschutz - Nachtschutzgebiet (Planfest)<br>Lämschutz - Tagschutzzone (FluLämiG)<br>Anlagenschutzbetich § 18a LuftVG<br>Vaturschutz<br>Schutzgebiete<br>FFH Gebiet<br>Vogelschutzgebiet<br>Vogelschutzgebiete<br>Vasser<br>Tinkuwaserschutzgebiete<br>Wasserfassungen (50m Puffer)                                              | 1.84 F   Bebauungsplan (Entvurf)   1.81   Baudenkmale (Flächen)   1.84   Baudenkmale Punkte (10m Puffer)   1.84   Baudenkmale Punkte (10m Puffer)   1.84   Bauschutzbereich § 17 LuftVG   Bauschutzbereich (Flughafen)   1.84   Bauschutzbereich (Flughafen)   1.84   Biotope (gesetzlich geschützt)   1.84   Biotope (gesetzlich geschützt)   1.84   Biotope (gesetzlich geschützt)   1.84   Biotope (gesetzlich geschützt)   1.84   Biotope (gesetzlich geschützt)                                                                                                    | (1.79) <b>Г</b><br>(1.199) <b>Г</b><br>(1.199) <b>Г</b><br>(1.200) <b>Г</b><br>(1.210) <b>Г</b><br>(1.217) <b>Г</b><br>(1.217) <b>Г</b>                                                                                                    |                                      |                                             |          |
| Bau<br>Bebaungsplan (genehmigt)<br>Städtebauliche Satzungen<br>Denkmalschutz<br>Denkmalschutz (Archäologie)<br>Baudenkmale Linien (10m Puffer)<br>Flughafen<br>Lämschutz - Nachtschutzgebiet (Planfest)<br>Lämschutz - Tagschutzzone (FluLämsG)<br>Anlagenschutzbereich § 18a LuftVG<br>Vaturschutz<br>Schutzgebiet<br>FFH Gebiet<br>Vogelschutzgebiet<br>Wasserfassungen (50m Puffer)<br>Überschwemmungsgebiete                                                              | 1.841 F   1.841 F                                                                                                    | (1.79)<br>(1.79)<br>(1.79)<br>(1.299)<br>(1.299)<br>(1.200)<br>(1.200)                                                                                                    |                                      |                                             |          |
| Bau<br>Bebauangsplan (genehmigt)<br>Städtebauliche Satzungen<br>Denkmalschutz<br>Denkmalschutz (Archäologie)<br>Baudenkmale Linien (10m Puffer)<br>Flughafen<br>Lämschutz - Nachtschutzgebiet (Planfest)<br>Lämschutz - Tagschutzzone (Fhul ämsG)<br>Anlagenschutzbereich § 18a LuftVG<br>Vaturschutz<br>Schutzgebiete<br>FHF Gebiet<br>Vogelschutzgebiete<br>Nasser<br>Tinikwasserschutzgebiete<br>Wasserfassungen (50m Puffer)<br>Uberschwemmungsgebiete<br>mmissionsschutz | 1.841 F   1091 F   1041 F   1041 F   1041 F   1041 F   1041 F   1041 F   1041 F   1041 F   1041 F   1041 F   1041 F   1041 F   1041 F   1041 F   1041 F   1041 F   1041 F   1041 F   1041 F   1041 F   1041 F   1041 F                                                                                                    | (1.79)<br>(1.79)<br>(1.79)<br>(1.299)<br>(1.299)<br>(1.219)<br>(1.219)                                                                                                    |                                      |                                             |          |

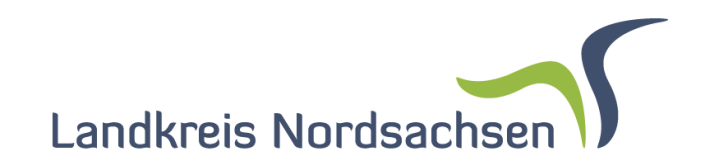

(Screenshot aus der Live Präsentation an einem Telearbeitsplatz des LK Nordsdachsen) Darstellung der Zuverlässigkeit von Flurstücksgrenzen

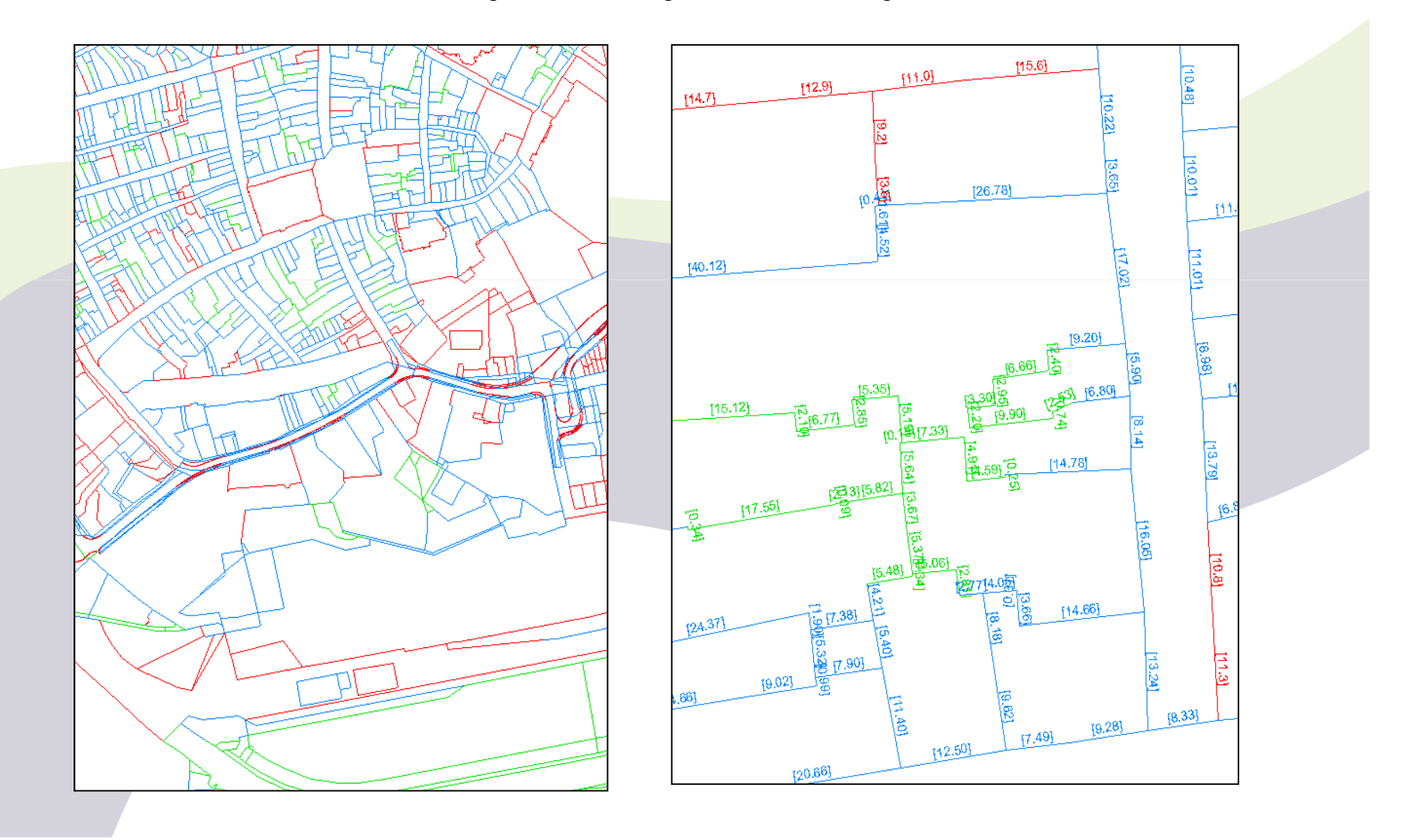

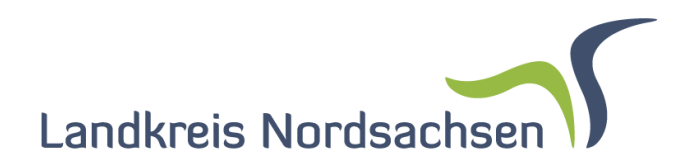

## technische Entwicklungs-Umgebung und Hilfe

- Wir haben "nur" Cardo im Landratsamt
- Produktivsystem und einen Testserver mit Entwicklungsumgebung
- VM Ware mit Windows 2008 Server R2
- VisualStudio express (kostenlose Version)
- kleine Änderungen mit Notepad++ oder dem Editor in der Anwendung Button
- Hilfe: zuerst unter <u>www.cardogis.com</u> (Mein Wunsch: Änderungsliste)
- XSLT viele Quellen im Internet (XSLT1 Lösungen verwenden!)

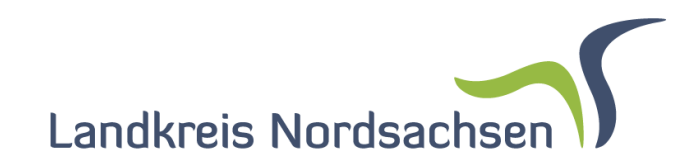

## Mein Fazit

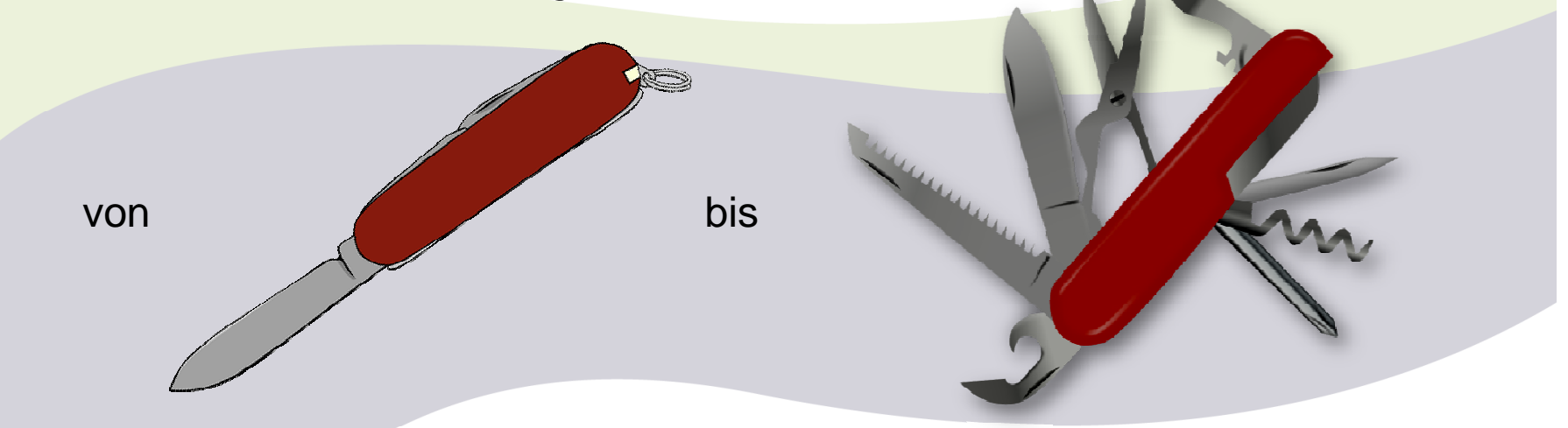

• Realisieren von einfachen Abfrage bis hin zu komplexen Präsentationen

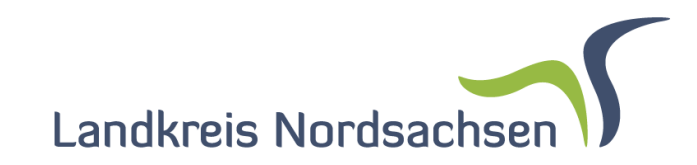

# Vielen Dank für Ihre Aufmerksamkeit!